# Jak vymazat cache v prohlížeči

Poslední aktualizace 10 března, 2025

Vymazání cache v prohlížeči závisí na tom, jaký prohlížeč konkrétně používáte. Tady jsou návody pro nejběžnější prohlížeče:

## **Google Chrome:**

- 1. Otevřete Nastavení (klikněte na tři tečky vpravo nahoře a vyberte Nastavení).
- 2. Přejděte do Ochrana soukromí a zabezpečení → Vymazat údaje o prohlížení.
- 3. Vyberte časové období (Poslední hodina, Posledních 24 hodin, Celé období atd.).
- 4. Zaškrtněte **Obrázky a soubory v mezipaměti** (případně i další položky podle potřeby).
- 5. Klikněte na **Vymazat data**.

### Zkratka:

Stiskněte **Ctrl + Shift + Del** (Windows/Linux) nebo **Cmd + Shift + Delete** (Mac) a otevře se rovnou okno promazání cache.

## **Mozilla Firefox:**

- 1. Otevřete Možnosti (klikněte na tři čárky vpravo nahoře a vyberte Nastavení).
- 2. Jděte do Soukromí a zabezpečení.
- 3. V sekci Cookies a data stránek klikněte na Vymazat data.
- 4. Zaškrtněte Mezipaměť webového obsahu.
- 5. Klikněte na Vymazat.

### Zkratka:

Stiskněte Ctrl + Shift + Del (Windows/Linux) nebo Cmd + Shift + Delete (Mac).

# **Microsoft Edge:**

- 1. Klikněte na tři tečky vpravo nahoře a vyberte Nastavení.
- 2. Přejděte do Ochrana osobních údajů, vyhledávání a služby.
- 3. Klikněte na **Zvolit, co chcete vymazat**.
- 4. Vyberte Obrázky a soubory v mezipaměti.
- 5. Klikněte na Vymazat.

#### Zkratka: Stiskněte Ctrl + Shift + Del.

## Safari (Mac):

- 1. Otevřete Safari a klikněte na Safari v horním menu.
- 2. Vyberte Nastavení  $\rightarrow$  Soukromí.
- 3. Klikněte na Spravovat data webových stránek a následně na Odstranit vše.

#### Další možnost:

V hlavním menu klikněte na  $Vývojář \rightarrow Vyprázdnit mezipaměť$ .

(Pokud nevidíte "Vývojář", aktivujte ho v Safari  $\rightarrow$  Nastavení  $\rightarrow$  Rozšířené  $\rightarrow$  Zobrazit nabídku Vývojář v řádku nabídek.)